#### AutoCAD<sup>.</sup> Mechanical

# INNEHÅLL

| FÖRORD                                   | 1  |
|------------------------------------------|----|
| FÖRFATTARNA                              | 2  |
| LÄROBÖCKER                               | 3  |
| KONVENTIONER                             | 10 |
| SPRÅKVAL                                 | 10 |
| SYSTEMKRAV                               |    |
| RELEASER                                 |    |
| FÖRKUNSKAPER                             |    |
| AUTODESK HISTORIK                        |    |
| NYHETER I AUTOCAD 2011                   |    |
|                                          |    |
| STARTA, SPARA OCH AVSLUTA                | 17 |
| STARTA AUTOCAD MECHANICAL 2011           | 17 |
| RITMILJÖN                                | 18 |
| ANVÄNDARGRÄNSSNITT                       | 18 |
| NYHETER I ANVÄNDARGRÄNSSNITTET           | 23 |
| APPLICATION MENU                         | 25 |
| OUICK ACCESS TOOL BAR                    | 26 |
| MENYFLIK AR OCH RIBBON-AVSNITT           | 27 |
| RIBBON-AVSNITT                           | 28 |
| FUNKTIONSTANGENTERNA                     | 29 |
| STARTA EN NY RITNING                     | 30 |
| SPARA RITNINGEN                          | 31 |
| CLOSE - STÄNGA FIL / FIL FR              |    |
| CLOSE - AVSLUTA PROGRAMMET               | 33 |
| ÖPPNA EN REFINTI IG RITNING              | 34 |
| SEI ECT EII E                            | 35 |
| EI ER A RITNINGAR ÖPPNA SAMTIDIGT        |    |
| SNARBÖPPNA RITNINGAR                     | 38 |
| SNABBYTE MELLAN RITNINGAR                | 38 |
| DRAWING PROPERTIES                       | 39 |
| FILTYPER                                 | 41 |
| AUTOMATSPAR ANDE                         | 43 |
| ÅNGRA KOMMANDON                          | 44 |
| AVBRYTA KOMMANDO                         | 44 |
| KOMMANDOFÖNSTRET                         | 45 |
| COOLBARS                                 | 46 |
| GRAB BARS                                | 46 |
| STATUSRAD                                | 46 |
| STRUCTURE CATALOG OCH MECHANICAL BROWSER |    |
| NAVIGATE                                 | 49 |
| RIBBON-AVSNITTET NAVIGATE                | 49 |
| RITFUNKTIONER                            |    |
|                                          |    |
| KIBBONAVSNITTET DRAW                     |    |
|                                          |    |
|                                          |    |
| KEK IANGEL                               |    |
| KEDIGEKA KEK TANGEL                      |    |
| SYMMETRICAL LINES                        |    |
| BREAK OUT LINE                           |    |
| SECTION LINE                             |    |

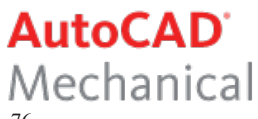

| ZIG-ZAG LINE                     |     |
|----------------------------------|-----|
| CENTRUM- LINJER/MARKERINGAR      | 78  |
| CENTERLINES OCH UNDERFUNKTIONER  |     |
| CENTERLINES                      |     |
| CENTERLINE CROSS                 |     |
| CENTERLINE CROSS WITH HOLE       |     |
| CENTERLINE CROSS IN CORNER       |     |
| CENTERLINE CROSS ON PLATE        |     |
| CENTERLINE CROSS ON FULL CIRCLE  |     |
| CENTERLINE CROSS WITH ANGLES     |     |
| CENTERLINE CROSS IN HOLES        |     |
| CENTERLINE IN-BETWEEN            |     |
| CONSTRUCTION LINES               |     |
| CONSTRUCTION-FUNKTIONER          |     |
| RIBBON-AVSNITTET CONSTRUCTION    |     |
| CONTOUR INSIDE                   |     |
| CONTOUR OUTSIDE                  |     |
|                                  |     |
| SNITTMONSTER                     | 97  |
| VÄLJA KOMMANDO VIA HATCH-KNAPPEN |     |
| SNITTMARKERING                   |     |
| SNITTMARKERING OCH CENTRUMLINJER |     |
| MODIFIERINGSFUNKTIONER           | 100 |
| RIBBON-AVSNITTET MODIFY          |     |
| POWER ERASE                      |     |
| POWER COPY                       |     |
| POWER VIEW                       |     |
| POWER RECALL                     |     |
| OFFSET                           |     |
| FILLET                           |     |
| CHAMFER                          |     |
| JOIN ENTITIES                    |     |
|                                  |     |
| KOPIERA MELLAN RITNINGAR         |     |
| LAGERHANTERING                   |     |
|                                  | 120 |
| LAGERHAN I ERING I MECHANICAL    |     |
| PROPERTIES                       |     |
|                                  | 120 |
|                                  |     |
| KIBBON-AVSNITTET DIMENSION       |     |
| ΥŪΨΕΚ DIMENSIUN                  |     |
| ASSOCIATIV MATISATINING          |     |
| SKILITA IN MÅTT                  |     |
| MITTPLE DIMENSION                |     |
| DIMENSION ANGULAR                |     |
| HOLE CHARTS - TABELLMÅTTSÄTTNING |     |
| FITS LIST - TOLERANSTABELL       |     |
| LINEAR/SYMMETRIC STRETCH         |     |

# AutoCAD<sup>.</sup> Mechanical

| SNAP                                      |     |
|-------------------------------------------|-----|
| MENYN SNAP                                | 165 |
| MID BETWEEN 2 POINTS                      |     |
| KONSTANT OBJEKTSNAP                       |     |
| AUTOSNAP (TM)                             |     |
| POWER SNAP SETTINGS                       |     |
| KOORDINATSYSTEM                           |     |
| DE TRE DIMENSIONERNA                      |     |
| VERKTYGSFÄLTET UCS                        |     |
| EGNA SYMBOLER                             |     |
| VERKTYGSFÄLTET BLOCK                      |     |
| CREATE BLOCK                              |     |
| INSERT BLOCK                              |     |
| BLOCK EDITOR                              |     |
| DYNAMISKA BLOCK                           |     |
| WBLOCK                                    |     |
| PURGE                                     |     |
| VERKTVGSFÄLTET REFEDIT                    |     |
| EDIT REFERENCE                            |     |
| DESIGN TOOLS                              |     |
| VERKTYGSFÄLTET DESIGN TOOLS               |     |
| DETAIL                                    |     |
| DÖLJ SKYMDA KONTURER                      |     |
| TEXT                                      |     |
| VERKTYGSFÄLTET TEXT                       |     |
| MULTILINE TEXT - LÖPANDE TEXT             |     |
| SCALE TEXT                                |     |
| JUSTIFY TEXT                              |     |
| LANGUAGE CONVERTER                        |     |
| VERKTYGSFALTET DRAWING TITLE AND REVISION |     |
| DRAWING TITLE/BORDERS                     |     |
|                                           |     |
| VERKTYGSFALTET SYMBOLS                    |     |
| FEATURE CONTROL FRAME                     | 238 |
| WELDING SYMBOL                            |     |
| SVETSBETECKNINGAR                         |     |
| BETECKNINGENS UPPBYGGNAD                  |     |
| SVETSENS PLACERING                        |     |
| TILLÄGGSSYMBOLER                          |     |
| SVETSMETODER                              |     |
| SVETSBARA MATERIAL                        |     |
| SKRUVAR                                   |     |
| VERKTYGSFÄLTET SCREWS                     |     |
| SCREW - RITA SKRUV/BULT                   |     |
| SPARA SKRUV-/BULTFÖRBAND                  |     |
| SCREW TEMPLATES                           |     |
| HIDE PARIS                                |     |

# AutoCAD<sup>•</sup> Mechanical

| HÅL                                 |  |
|-------------------------------------|--|
| VERKTYGSFÄLTET HOLE                 |  |
| TAPPED THROUGH HOLES                |  |
| REDIGERA HÅL                        |  |
| HÄNVISNINGSTEXT TILL HÅL            |  |
| AXELGENERATOR                       |  |
| VERKTYGSFÄLTET SHAFT GENERATOR      |  |
| SHAFT GENERATOR                     |  |
| REDIGERA AXEL                       |  |
| FLYTTA SIDVY/SEKTION                |  |
| INFOGA KONISK DEL PÅ AXEL           |  |
| INFOGA KUGGHJUL PÅ AXEL             |  |
| AVFASA DEL PÅ AXEL                  |  |
| AVRUNDA DEL PÅ AXEL                 |  |
| INFOGA RULLAGER PA AXEL             |  |
| INFOGA AXIELLI HAL I AXEL           |  |
| SNITTMARKERA AXEL                   |  |
| SKAPA SEK HUN AV AXEL               |  |
| STANDARDOBJEKT                      |  |
| VERKTYGSFÄLTET STANDARD PARTS       |  |
| STEEL SHAPES                        |  |
| FJÄDRAR                             |  |
| SPRINGS                             |  |
| REDIGERA FJÄDER                     |  |
| BERÄKNINGAR                         |  |
| VERKTYGSFÄLTET CALCULATION          |  |
| LAST OCH NEDBÖJNINGSBERÄKNING       |  |
| DEFLECTION LINE                     |  |
| FINITA ELEMENT-BERÄKNING AV L-BALK  |  |
| STYCKLISTOR                         |  |
| VERKTYGSFÄLTET BOM                  |  |
| AKTIVERA BOM DATABASE               |  |
| BALLOON                             |  |
| PARTS LIST                          |  |
| REDIGERA BOM DATABASE               |  |
| SKRIVA UT STYCKLISTA                |  |
| PART REFERENCE                      |  |
| TABELLER                            |  |
| SKAPA TABELLER                      |  |
| FÖRÄNDRA BEFINTLIG TABELL           |  |
| FÖRÄNDRA BEFINTLIG TABELL MED GRIPS |  |
| HJÄLPFUNKTIONER I MECHANICAL        |  |
| WELCOME SCREEN                      |  |
| NEW FEATURES WORKSHOP               |  |
| HELP                                |  |
| LOKAL VERSION AV HJÄLPEN            |  |
| INFOCENTER                          |  |
| APPLICATION MENU                    |  |
| TOOLTIPS                            |  |

www.cadmum.com

# AutoCAD<sup>®</sup> Mechanical

| MECHANICAL BROWSER                                     |     |
|--------------------------------------------------------|-----|
| BYGGA EN MODELL I MECHANICAL 2011                      |     |
| GEOMETRISKA VILLKOR                                    |     |
| RIBBON-AVSNITTET GEOMETRIC                             |     |
| ÖVNING 1 - GEOMETRISKA VILLKOR                         |     |
| ÖVNING 2 - GEOMETRISKA VILLKOR                         |     |
| HIDE ALL OCH SHOW ALL                                  |     |
| DELETE CONSTRAINTS                                     |     |
| PARAMETRISK MÅTTSÄTTNING                               |     |
| RIBBON-AVSNITTET DIMENSIONAL                           |     |
| PARAMETRISK MÅTTSÄTTNING - LINEAR                      |     |
| PARAMETRISK MÅTTSÄTTNING - RADIUS                      |     |
| DRIVEN DIMENSION                                       |     |
| FÖRÄNDRA PARAMETRISKT MÅTT                             |     |
| AUTO CONSTRAIN                                         |     |
| ÖVNING - GEOMETRISKA VILLKOR                           |     |
| ÖVNING - PARAMETRISK MÅTTSÄTTNING                      |     |
| ÖVRIGT                                                 |     |
| DRAWING RECOVERY MANAGER                               |     |
| VERKTYGSFÄLTET MODIFY                                  |     |
| TOOLTIPMERGE                                           |     |
| COMMUNICATION CENTER                                   |     |
| TRAY SETTINGS                                          |     |
| STARTBIBLIOTEK                                         |     |
| SKAPA PROGRAMSTART MED FÖRVALD PROFIL                  |     |
| LINEWEIGHT                                             |     |
| FRIGÖRA MINNE I DATORN                                 |     |
| REVISION CLOUD                                         |     |
| LIBRARY                                                |     |
| CADRITNINGAR PÅ INTERNET                               |     |
| LADDA HEM AUTODESK DESIGN REVIEW                       |     |
| PUBLISH                                                |     |
|                                                        | 435 |
| INSTALLNINGAK                                          |     |
| MECHANICAL OPTIONS                                     |     |
| INSTÄLLNINGAR FÖR AUTOCAD                              |     |
| ALLMÄNT OM EGNA RITNINGSBLANKETTER<br>DRAWING SECURITY |     |
| ÖVNINGAR                                               |     |
| OPDI ISTA                                              | 160 |
|                                                        |     |
| SAKREGISTER                                            |     |